1. เข้าโปรแกรม GrowFa-MIS ที่หน้า Desktop

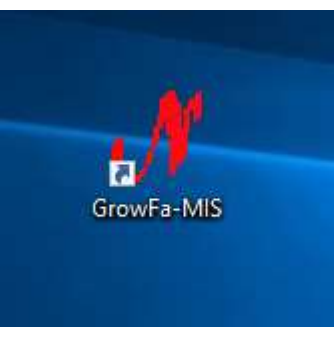

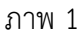

OK

2. เข้าระบบโดยการกรอก รหัสผู้ใช้ และ รหัสผ่าน แล้วกดปุ่ม

| 🖋 Login Form to Grow Finance MIS (3D)          | × |
|------------------------------------------------|---|
| เข้าสู่ระบบ                                    |   |
| รหัสผู้ใช้ gf000<br>รหัสผ่าน ****<br>OK Cancel |   |

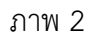

 คลิ๊กที่เมนูหลัก บันทึกโครงการ จากนั้นคลิ๊กเลือกเมนูย่อย กำหนดแผนการดำเนินงานตามกิจกรรมแต่ละ ไตรมาส (2563)

| บันที่ก | าโดรงการ                                            | จบการทำงาน                             |  |  |  |  |  |  |
|---------|-----------------------------------------------------|----------------------------------------|--|--|--|--|--|--|
|         | บันทึกโครงการ (2563)<br>ราชมายสระโครงการ (2563)     |                                        |  |  |  |  |  |  |
|         | (כטרצ) או וואאאו מגאשו אפו א                        |                                        |  |  |  |  |  |  |
|         | กำหนดแผ                                             | นดำเนินงานตามกิจกรรมแต่ละไตรมาส (2563) |  |  |  |  |  |  |
|         | รายงานสรุปแผนด่ำเนินงานตามกิจกรรมแต่ละไตรมาส (2563) |                                        |  |  |  |  |  |  |
|         | บันทึกผลการดำเนินงาน (2563)                         |                                        |  |  |  |  |  |  |
|         | รายงานผล                                            | การดำเนินงาน (2563)                    |  |  |  |  |  |  |

ภาพ 3

| กมองแหน่สำนัญมาเมืองการอายกิจกรรมหลักม | eerlanure 2563 —                                                              |       |
|----------------------------------------|-------------------------------------------------------------------------------|-------|
| า   หน้า ะ   หน้า ง   หน้า +   หน้า :  | พบ้าที่ 6 <mark>พิมพ์สัตโนมัติ สร้างใหม่ ด้วงกา แก้ไข คม</mark> บันทึกเพิ่มพ์ | មាភិព |
| หม่วยงาน                               | คณะวิทยาศาสตร์และเทคในโลยี                                                    |       |
| และอาน                                 |                                                                               | ÷     |
| มลมสิต/โครงการ                         |                                                                               | -     |
| งานนโครงการ                            |                                                                               |       |
| รหัสกิจกรรมหลักเรื่องการ               | สถานภาพ - ประเภท                                                              | •     |
| กิจกรรมหลัก/โครงการ                    |                                                                               | •     |
| ผู้เลนอโครงการ                         |                                                                               |       |
| ประเด็นยุทธศาสตร์                      |                                                                               |       |
| กลบุทธ์                                |                                                                               | -     |
| เป็าประตรศ์                            |                                                                               | •     |
| สถานที่คำเนินการ                       |                                                                               |       |
| ตัวชี้วัดแหาวิทยาลัย                   |                                                                               | _     |
|                                        |                                                                               |       |

ภาพ 4

| į | 🖫 รายการข้อมูล                                                                                         | _         |         | ×  |
|---|----------------------------------------------------------------------------------------------------|-----------|---------|----|
|   | 6223000032, Ago.การศึกษาดูงานและสัมมนาด้านเทคโนโลยีการเกษตรที่เน้นทำนุบำรุงศิลปวัฒนธรรมและสถาบัน       |           |         | ^  |
|   | 6223000033, ป.โท โครงการพัฒนาอาจารย์และนักศึกษาสาขาการจัดการสุขภาพในคตวรรษที่ 21                       |           |         |    |
|   | 6223000034, IT.โครงการศึกษาดูงานและประชุมวิชาการด้านคอมพิวเตอร์                                        |           |         |    |
|   | 6223000035, ป.โท โครงการพัฒนาศักยภาพนักศึกษาสาขาวิชาวิทยาศาสตรศึกษา                                    |           |         |    |
|   | 6223000036, IT. โครงการสานสัมพันธ์น้องพี่และทำนุบำรุงศิลปวัฒนธรรม                                      |           |         |    |
|   | 6223000037, โครงการพัฒนาศักยภาพภาษาอังกฤษนักศึกษาสาขาวิชาวิทยาศาสตรศึกษา                               |           |         |    |
|   | 6223000038, จัดซื้อวัสดุสาขาวิชาวิทยาศาสตรศึกษา                                                        |           |         |    |
|   | 6223000039, โครงการสัมมนาวิทยานิพนธ์                                                                   |           |         |    |
|   | 6223000040, PHY.โครงการศึกษาดูงานและสานสัมพันธ์ฟิสิกส์ประยุกต์                                         |           |         |    |
|   | 6223000041, จัดซื้อวัสดุสำนักงานสาขาวิชาการจัดการสุขภาพ                                                |           |         |    |
|   | 6223000042, โครงการจัดทำฐานข้อมูลพื้นที่บริการและบูรณาการพันธกิจสัมพันธ์ ของคณะวิทยาศาสตร์และเทคโนโ    | ลยี เพื่อ | ແກ້ປັญເ | หา |
|   | 6223000043, แสดงความยินดีกับบัณฑิต                                                                     |           |         |    |
|   | 6223000044, โครงการการสร้างความเชื่อมั่นในการจัดการศึกษาของคณะวิทยาศาสตร์และเทคโนโลยีต่อสังคมและท้     | ้องถิ่น   |         |    |
|   | 6223000045, โครงการบริการวิชาการเพื่อบูรณาการพัชธกิจสัมพันธ์ฯของคณะวิทยาศาสตร์และเทคโนโลยี (เพื่อแก้ปั | บูหาคว    | ามยากจ  | จน |
|   | <                                                                                                    |           |         | >  |
|   |                                                                                                    |           |         |    |
|   | ตกลง ยกเลิก                                                                                            |           |         |    |
|   |                                                                                                    |           |         |    |

# 5. จากนั้นกดปุ่ม 🏾 👫

| 🖉 ก่ายและแหล่าเป็นเกมโครงการสายกิจกรรมหลักม | anglanuca 2563 >                                                                                                    |  |  |  |  |  |  |  |
|---------------------------------------------|----------------------------------------------------------------------------------------------------|--|--|--|--|--|--|--|
| หน้า :   หน้า 2   หน้า 3   หน้า 4   หน้า 5  | หน้าที่ 6 <mark>พิมพ์อัตโนมได้ สร้างใหม่ ดินหา แก้ไข ดบ บันทึกพิมพ์ ขอเลิก</mark>                                              |  |  |  |  |  |  |  |
| หม่วยงาม                                    | คณะวิทยาศาสตร์และเหตุในไลซี                                                                                                    |  |  |  |  |  |  |  |
| และนอาน                                     | co. รชายโอกาสและพัฒนาการศึกษา +                                                                                                |  |  |  |  |  |  |  |
| มลมติด/โครงการ                              | (2). ผู้สำเร็จการสึกษาล้านวิทยาสาสตร์และเทคโนโลซี +                                                                            |  |  |  |  |  |  |  |
| งาน/โครงการ                                 | 02101. การจัดการเรียนการตอนด้านวิทยาดาดครั                                                                                     |  |  |  |  |  |  |  |
| รษัสกิจกรรมหลัก/โครงการ                     | 6223000043 สถานภาพ (_โครงการโลน) - ประมาพ (รามพื้นฐาน -                                                                        |  |  |  |  |  |  |  |
| กิจกรรมหลักประเทาร                          | และเทวาะสินดีกับปัณฑิต +                                                                                                    |  |  |  |  |  |  |  |
| ខ្ញុំដោង១ខែតាហាត                            | อาจารย์ คร.พิมกานุวัตณ์ ชื่นวงศ์                                                                                               |  |  |  |  |  |  |  |
| ประเส็นธุทธศาสตร์                           | a), การยกระดับคุณภาพการผลิตบัณฑิตตามกระบบาตรฐานคุณวูฒิแห่งชาติที่ต่อดดล้องกับความส้องการของผู้ใช้มันเพิด -                     |  |  |  |  |  |  |  |
| กลยุทธ์                                     | 2                                                                                                    |  |  |  |  |  |  |  |
| เป้าประสงค์                                 | 01. 1. ปัณฑิตสีความรู้สู่คุณธรรมและเรียวราญวังศาสตร์ได้ตามกรรบมาตรฐานคุณรูเมิแต่เราติและวัดารีทโตบเป็นที่บรมรับรองดังคมและสะ – |  |  |  |  |  |  |  |
| สถานที่ดำเนินการ                            | ลณะวิทยาศาสลร์และเทศในใดชื                                                                                                    |  |  |  |  |  |  |  |
| ตัวซึ่วัคมหาวิทยาลัย                        | 🛪 010101, ร้อยละของบัณฑิตที่มีงานทำสามคาสตรัมมะวิชาชีพ                                                                         |  |  |  |  |  |  |  |
|                                             | 🖂 010102, ร้อยละของนั้นพิตที่มีคุณภาพตรงตามความต้องการของสถานประกอบการ                                                         |  |  |  |  |  |  |  |
|                                             |                                                                                                    |  |  |  |  |  |  |  |
|                                             |                                                                                                    |  |  |  |  |  |  |  |

ภาพ 6

## 6. ตรวจสอบรายละเอียดแต่ละหน้า

### 6.1 หน้า 1 ตรวจสอบหรือแก้ไขรายละเอียดตามที่ต้องการ

| י רעא   2 רעא   2 רעא   1 רא |                                                                                                    |  |  |  |  |  |  |  |  |
|------------------------------|----------------------------------------------------------------------------------------------------|--|--|--|--|--|--|--|--|
| พร่อยงาน                     | คณะวิทยาศาสตร์และเทคโนโลซี                                                                                                  |  |  |  |  |  |  |  |  |
| และมะกน                      | 02, ขยายโยกาสและพัฒนาการศึกษา                                                                                               |  |  |  |  |  |  |  |  |
| และเลิส/โครงการ              | 021. ผู้สำเร็จการศึกษาด้านวิทยาตาสตร์และเทตวันโลปี                                                                          |  |  |  |  |  |  |  |  |
| งานใครงการ                   | หอง, การจัดการเรียนการลอนด้านวิทยาศาสตร์                                                                                    |  |  |  |  |  |  |  |  |
| รปัสกิจกรรมหลักน้องการ       | 6223000043 สอานภาพ 1, โครงการใหม่ - ประเภท 1, งานพื้นฐาน                                                                    |  |  |  |  |  |  |  |  |
| กิจกรรมหลักป้อรงการ          | แสดงความยินดีกับบัณฑิต<br>ขาจารย์ ดร พิรภานุวัตณ์ -ชื่นวงด์                                                                 |  |  |  |  |  |  |  |  |
| ផ្លំដោមទាំតែសាការ            |                                                                                                    |  |  |  |  |  |  |  |  |
| ประเส็นถูกธศาสสร์            | 01, การอกระดับคุณภาพการผลิตปัณฑิตตามกรอบมาตรฐานคุณวุฒิแห่งชาติที่สอดคล้องกับความต้องการของผู้ใช้ปัณฑิต                      |  |  |  |  |  |  |  |  |
| nativę                       |                                                                                                    |  |  |  |  |  |  |  |  |
| diniseasé                    | 01, 1. นัณฑิตมีความรู้สู่คุณธรรมและเชี่ยวชาญในศาสตร์ได้ตามกระบมาตรฐานคุณวูมิแห่งชาติและวิชาชีทโดยเป็นที่ขยมรับของดังคมและสะ |  |  |  |  |  |  |  |  |
| สถานที่ดำเนินการ             | คณะวิทยาศาสตร์และเทคในโตยี                                                                                                  |  |  |  |  |  |  |  |  |
| ตัวซึ่วัดมหาวิทยาลัย         | 😡 010101, วิชยละของบัณฑิตที่มีงานทำตามศาสตร์และวิชาชีพ                                                                      |  |  |  |  |  |  |  |  |
|                              | 🖂 010102, วัดของของบัณฑิตที่มีคุณภาพตรงตามความต้องการของสถานประกอบการ                                                       |  |  |  |  |  |  |  |  |

ภาพ 7 6.2 หน้า 2 ตรวจสอบหรือแก้ไขรายละเอียดตามที่ต้องการ

| หน้า = "หน้า >   หน้า +   หน้า +   หน้า +   หน้าที่ -   <u>ทีมทัรสหในมได้</u> <mark>สร้างรไหม่</mark><br>หลักการและเหตุผล (ไม่เกิน 2,046 ด้วยักษร) รื<br>เพื่อแลดงความยืนดีกับปัณฑิต เที | Aum แก้ไข อบ บันทึกเพิ่มพ์ ยุกเลิก<br>ดูประสงศ์ (ไม่เป็น 2.046 ที่วยักษร)<br>อแสดงความยินดีกับปัณฑิต |
|----------------------------------------------------------------------------------------------------|----------------------------------------------------------------------------------------------------|
| หลักการและเหตุขล (ไม่เกิน 2,048 ดัวยักษร) รัด<br>เพื่อแลดงความยินดีกับปัณฑิต                                                                                                    | สูประสงค์ (ไม่เป็น 2,048 ศัวย์กษร)<br>อนสดงความยืนดีกับปัณฑิต                                        |
| เพื่อแสดงความปันดีกับปัณฑิต                                                                                                    | ขแสดงความสินสีกับปัณฑิต                                                                              |
|                                                                                                    |                                                                                                    |
| อหน่วยงานภายใน ฟรีซ โปรแกรมวิชา ที่รับผิดลอบโครงการ (ไม่เป็น 126 ตัวอักษ<br>ณะวิทยาศาลตร์และเทคโนโลยี                                                                                    |                                                                                                    |

ภาพ 8

#### 6.3 หน้า 3 ตรวจสอบหรือแก้ไขรายละเอียดตามที่ต้องการ

| ก้าาเลือด   | แล่วดีและเมืองการตามศึลกรรมหลักแต่สไดกเรง 2363<br>นัก⇒ หน้า 3   หน้า 4   หน้า 6   หน้าที่ 6   <mark>ห็นกทั่</mark> | fielual#  | abratan)    | Aun      | มกับร ดบ ปันทึกเพิ่มเพื่                  | - 🗆     |
|-------------|----------------------------------------------------------------------------------------------------|-----------|-------------|----------|-------------------------------------------|---------|
| เริงปริมา   | ณ เพิ่มรายการ ดนรายการ                                                                                             |           |             | เริงเวลา | เพิ่มชายการ อบรายการ                      |         |
| 和風          | ตัวซึ่วัดความสำเงิจ                                                                                                | เสียงร่อง | สัวหมาย เ   | ล้าตับ   | สวชี้วัดความสำเร็จ                        | ulacine |
| 1.          | ≼าบวนนักสึกษาชั้นปีที่ 4 ที่เข้าร่วมโครงการ                                                                        | คน        | 0.00        | 1        | ดำเนินใครงการแล้วเสร็จตามระยะเวลาที่กำหนด | letez   |
|             |                                                                                                    |           |             |          |                                           |         |
| <<br>Riesun | าพ เดิมรายการ อบรายการ                                                                                             |           | •           | ¢        |                                           | 3       |
| สาสัน       | ตัวซี้วัดความสำเร็จ                                                                                                | หน่วยนับ  | เสียาหมาย 1 |          |                                           |         |
| t,          | า เกิดการพัฒนาปัณฑิตด้านวิทยาศาสตร์และเท                                                                           | feene     | 0.00        |          |                                           |         |
|             |                                                                                                    |           |             |          |                                           |         |
|             |                                                                                                    |           |             |          |                                           |         |

ภาพ 9

6.4 หน้า 4 แผนปฏิบัติงานและแผนใช้จ่ายของแต่ละรหัสกิจกรรม ถ้าต้องการเพิ่มรหัสกิจกรรมให้กด ปุ่ม เพิ่มรายการ หรือถ้าต้องการแก้ไขรหัสกิจกรรมให้คลิ๊กที่รายการกิจกรรมแล้วกดปุ่มแก้ไขรายการ

| H H H H | 36งานและแผนการเรคาย     |             |          |          |           | ew     | 1212/012 | มาเฉรายการ | สมสาชกา  |
|---------|-------------------------|-------------|----------|----------|-----------|--------|----------|------------|----------|
| าตับ    | กิจกรรม                 | จำนวนผลผลิต | หน่วยปับ | ดินเดียน | ต่าจ้างขั | ดอบแทน | 18aac    | 10g        | ดรุภัณฑ์ |
|         | แต่ดงดวามยินดีกับปัณฑิต | 100.00      | RU       | 0.00     | 0.00      | 0.00   | 10000.00 | 0.00       | 0.00     |
|         |                         |             |          |          |           |        |          |            |          |
|         |                         |             |          |          |           |        |          |            |          |
|         |                         |             |          |          |           |        |          |            |          |
|         |                         |             |          |          |           |        |          |            |          |
|         |                         |             |          |          |           |        |          |            |          |
|         |                         |             |          |          |           |        |          |            |          |
|         |                         |             |          |          |           |        |          |            |          |
|         |                         |             |          |          |           |        |          |            |          |
|         |                         |             |          |          |           |        |          |            |          |
|         |                         |             |          |          |           |        |          |            |          |

ภาพ 10

- จากนั้นเซ็ครายละเอียดให้ถูกต้องแล้ว กดปุ่ม กำหนดกลุ่มเป้าหมายการดำเนินการ แล้วจะโชว์

### หน้าจอดังภาพ 12

| 🖳 แผนประฏิบัติงาน และแผนการใช้จ่าย | • | แผนประฏิบัติงาน | และแผนการใช้จ่าย |
|------------------------------------|---|-----------------|------------------|
|------------------------------------|---|-----------------|------------------|

| กิจกรรม         | แสดงความยิ     | นดีกับบัณฑิต           |            |                     |                   |          |               |                   |           |
|-----------------|----------------|------------------------|------------|---------------------|-------------------|----------|---------------|-------------------|-----------|
| จำนวนผลผลิต     | 100.00         | หน่วยนับ               | คน         |                     | •                 | ใช้จากงบ | 2, เงินรายได้ |                   | •         |
| เงินเดือน       | 0.00           | <br>หมวดหลัก           | 0, ตาม     | หมวดปกติ            | •                 |          |               |                   |           |
| ค่าจ้างชั่วคราว | 0.00           | _                      | ,          | รวมเป็นเงินทั้งสิ่า | <br>ม 🗆 ถ้วเฉลี่ย |          |               |                   |           |
| ค่าตอบแทน       | 0.00           |                        |            |                     | 10000.00          |          |               |                   |           |
| ค่าใช้สอย       | 10000.00       | ค่าใช้สอย              | •          | า<br>ปริมาณงาน      | งบประมาณ          |          |               |                   |           |
| ค่าวัสดุ        | 0.00           | ไตรร                   | มาสที่ 1   | 100.00              | 10000.00          |          |               |                   |           |
| ค่าครุภัณฑ์     | 0.00           | เพิ่ม ไตรว             | เาสที่ 2   | 0.00                | 0.00              |          |               |                   |           |
| ค่าสิ่งก่อสร้าง | 0.00           | ไตรร                   | มาสที่ 3   | 0.00                | 0.00              |          |               |                   |           |
| เงินอุดหนุน     | 0.00           | 10.91                  | เวสที่ 4   |                     | 0.00              |          |               |                   |           |
| หมวดรายจ่ายอื่น | 0.00           | 507134                 | 1 161 /1 4 | 0.00                | 0.00              |          |               |                   |           |
| รายละเอียด      | ค่าใช้จ่ายในก  | ารจัดอบรมสัมมนาแสด     | งความยิ่า  | นดีกับบัณฑิต 10,(   | 000 บาท           |          |               |                   |           |
| การใช้จ่าย      | รวมเป็นเงินทั้ | ั้งสิ้น 10,000 บาท     |            |                     |                   |          |               |                   |           |
| แนบ File        |                |                        |            |                     |                   |          |               |                   |           |
| วันที่เริ่ม     | มต้นกิจกรรม    | 01/10/2562             |            | วันที่สิ้นสุดกิจกรร | าม 01/12/2562     |          | กำหนด         | กลุ่มเป้าหมาย/การ | ดำเนินการ |
| สถาน            | ที่ดำเนินการ   | คณะวิทยาศาสตร์และเ     | ทคโนโลโ    | 1                   |                   |          |               |                   |           |
|                 | ผู้รับผิดชอบ   | อาจารย์ ดร.พิรภานุวัตถ | โ ชื่นวงต  | ร้                  |                   |          |               | ตกลง              | ยกเดิก    |

| ภาพ | 1 | 1 |
|-----|---|---|
|-----|---|---|

## - กรอกรายละเอียดให้ครบตามที่ต้องการแล้วกดปุ่มตกลง

| 🖳 รายละเอียดกิจกรรมเพิ่มเติม                          |     | _   |  | ×  |  |  |  |
|-------------------------------------------------------|-----|-----|--|----|--|--|--|
| _กลุ่มเป้าหมาย                                        |     |     |  |    |  |  |  |
| นักเรียน/นักศึกษาของมหาวิทยาลัยฯ จำนว                 | วน  | 100 |  | คน |  |  |  |
| บุคลากรสายสนับสนุนของมหาวิทยาลัยฯ จำนว                | วน  | 0   |  | คน |  |  |  |
| บุคลากรสายวิชาการของมหาวิทยาลัยฯ จำนว                 | วน  | 0   |  | คน |  |  |  |
| บุคลากรภายนอกมหาวิทยาลัย(ประชาชนทั่วไป/นักเรียน) จำนว | วน  | 10  |  | คน |  |  |  |
| คณะกรรมการชุดต่างๆ จำนว                               | าน  | 0   |  | คน |  |  |  |
| จำนวนรวมทั้งสิ                                        | า้น | 110 |  | คน |  |  |  |
|                                                       |     |     |  |    |  |  |  |
| ตกลง ยกเลิก                                           |     |     |  | // |  |  |  |

# - จากนั้นกดปุ่มตกลง

| 🖳 แผนประฏิบัติงาน และแผนการ์ใช้จ่าย |                                                               |                       |                      |                   |                  |          |               |                    |           |
|-------------------------------------|---------------------------------------------------------------|-----------------------|----------------------|-------------------|------------------|----------|---------------|--------------------|-----------|
| กิจกรรม                             | แสดงความยินดีกับบัณฑิต                                        |                       |                      |                   |                  |          |               |                    |           |
| จำนวนผลผลิต                         | 100.00                                                        | หน่วยนับ              | คน                   |                   | •                | ใช้จากงบ | 2, เงินรายได้ |                    | •         |
| เงินเดือน                           | 0.00                                                          | หมวดหลัก              | 0, ตาม               | หมวดปกติ          | •                |          |               |                    |           |
| ค่าจ้างชั่วคราว                     | 0.00                                                          |                       |                      | รวมเป็นเงินทั้งส  | สิ้น 🗖 ถ้วเฉลี่ย |          |               |                    |           |
| ค่าตอบแทน                           | 0.00                                                          |                       |                      |                   | 10000.00         |          |               |                    |           |
| ค่าใช้สอย                           | 10000.00                                                      | ค่าใช้สอย             | •                    | ้<br>ปริมาณงาน    | งบประมาณ         |          |               |                    |           |
| ค่าวัสดุ                            | 0.00                                                          | ไตรม                  | มาสที่ 1             | 100.00            | 10000.00         |          |               |                    |           |
| ค่าครุภัณฑ์                         | 0.00                                                          | เพิ่ม ไตรม            | มาสที่ 2             | 0.00              | 0.00             |          |               |                    |           |
| ค่าสิ่งก่อสร้าง                     | 0.00                                                          | ไตรม                  | มาสที่ 3             | 0.00              | 0.00             |          |               |                    |           |
| เงินอุดหนุน                         | 0.00                                                          | ไตรเ                  | เวสที่ 4             | 0.00              | 0.00             |          |               |                    |           |
| หมวดรายจ่ายอื่น                     | 0.00                                                          | 6/18 P                | 4 16171 <del>4</del> | 0.00              | 0.00             |          |               |                    |           |
| รายละเอียด                          | ค่าใช้จ่ายในการจัดอบรมสัมมนาแสดงความยินดีกับบัณฑิต 10,000 บาท |                       |                      |                   |                  |          |               |                    |           |
| การใช้จ่าย                          | รวมเป็นเงินทั้งสิ้น 10,000 บาท                                |                       |                      |                   |                  |          |               |                    |           |
| แนบ File                            |                                                               |                       |                      |                   |                  |          |               |                    |           |
| วันที่เริ่ม                         | มต้นกิจกรรม 0                                                 | 1/10/2562             |                      | วันที่สิ้นสุดกิจก | รรม 01/12/2562   |          | กำหนด         | เกลุ่มเป้าหมาย/การ | ดำเนินการ |
| สถาน                                | ที่ดำเนินการ ค                                                | ณะวิทยาศาสตร์และเ     | ทคโนโลยี             |                   |                  |          |               |                    |           |
|                                     | ผู้รับผิดชอบ อ                                                | าจารย์ ดร.พิรภานุวัตถ | น์ ชื่นวงศ์          | ſ                 |                  |          |               | ตกลง               | ยกเดิก    |

ภาพ 13

## 6.5 หน้า 5 ตรวจสอบหรือแก้ไขรายละเอียดตามที่ต้องการ

| and the second of the second state of the second state of the seco | With a second With a second biology of the                                                                                                    |  |  |  |  |  |
|----------------------------------------------------------------------------------------------------|----------------------------------------------------------------------------------------------------|--|--|--|--|--|
| และเลิด (Output) (ไม่เป็น 2,048 สัวข์กษร)                                                                                                    | แต่สำหรั่ (Outcome) (ไม่เป็น 2.046 ตัวอักษร)                                                                                                    |  |  |  |  |  |
| คณะวิทยาคาสตร์และเทคโนโลยี ได้จัดการเรียนการสอนให้เป็นไปตามเกณฑ์<br>มาตรฐานการประกันคุณภาพการศึกษา และบัณฑิตที่ออกฝึกประสบการณ์วิชารีพได้<br>รับการฝึกปฏิบัติจากสถานที่จริง นำศึกษาชั้นปีลูดท้ายได้รับการปัจจิมนิเทศเพียเศรียม<br>พร้อมเข้าสู่ตลาดแรงงาน                                                                                                    | เป็ณฑิตคณะวิทยาศาสตร์และเทคโนโลยี เป็นผู้ที่มีความรู้ ความสามารถ ประกอบ<br>วิชาชีพและสามารถแสดงศักยกาพ ถ่ายทอดองค์ความรู้ที่ได้ศึกษามาได้อย่างมี<br>ม คุณภาพ |  |  |  |  |  |
| ະລຸດກະທານ (limpact) (ໃນໄດ້ໃນ 2,048 ທີ່ໃຫ້ການາ)                                                                                                    | เ<br>วิธีการติดตามและประเมินผล (ไม่เกิน ≤า ≥ ด้วยักษร)                                                                                                    |  |  |  |  |  |
| นักศึกษามีความที่งพชโจต่อคุณภาพการจัดการเรียนการสอน, บัณฑิตคณะวิทยา<br>ศาสตร์และเทคในใสยี มีคุณภาพเป็นไปตามเกณฑ์มาตรฐานคุณวูฒิระดับชุคม<br>ศึกษา, นักศึกษาที่กำลังสำเร็จการศึกษารันทราบลึงแนวทางการประกอบอารีพหลัง<br>สำเร็จการศึกษา และมีความ                                                                                                    | ประเมินจากแบบสอบถามความพึ่งพอใจของกลุ่มเป้าหมาย                                                                                                    |  |  |  |  |  |
|                                                                                                    |                                                                                                    |  |  |  |  |  |

| 🙀 กำหนอนแปล้ามันมานี้อระการมามกิจกรรมหลักมะ | เคยใดขณาด 2563                                                                                                    |                                 |          |               | □ ×   |  |  |
|---------------------------------------------|----------------------------------------------------------------------------------------------------|---------------------------------|----------|---------------|-------|--|--|
| หน้า 1   หน้า 2   หน้า 3   หน้า 4   หน้า 6  | หน้าที่ a   <u>พิมพ์ฮัตโนมัติ</u> สร้างใหม่                                                                                     | dian whis                       | คบ       | ปนที่กาพิมพ์  | ះពណិត |  |  |
| หม่วยงาน                                    | คณะวิทยาศาสตร์และเทคโนโลยี                                                                                                    |                                 |          |               |       |  |  |
| แต่นถ่าม                                    | อง. หลายโรกาสและฟัฒนาการศึกษา -                                                                                                 |                                 |          |               |       |  |  |
| นอนสิต/โครงการ                              | (2) ผู้สำนังการศึกษาศักรมิทยาศาสตร์และเทคโนโลยี                                                                                 |                                 |          |               |       |  |  |
| งานโครงการ                                  | 82101, ≪ัดการเรียนการสอนระดับอุดมศึกษา 🔹                                                                                        |                                 |          |               |       |  |  |
| ระรัสกิจกรรมหลักเว็ครงการ                   | 6302001001 #cnupre                                                                                                    | า, โครงการใหม่                  | ประเภท   | ะ, งานพื้นฐาน | •     |  |  |
| กิจกรรมหลัก/โครงการ                         | นสดงความยืนดีกับบัณฑิต                                                                                                    |                                 |          |               |       |  |  |
| ผู้เสนอโครงการ                              | อาจารย์ คร.พิรภานุวัตณ์ ชิ้นวงศ์                                                                                                |                                 |          |               |       |  |  |
| ประเด็นถูงอดาลตร์                           | ดร, การยกระดับคุณภาพการศึกษา                                                                                                    | пликеобучалотец полужения = 030 | 02001001 |               | -     |  |  |
| เป้าประสงค์                                 | <ol> <li>แล็ดปัณฑิตในสาขาวิชาที่สอดคล้องกับยุทธศาสต</li> </ol>                                                                  | L.                              |          | •             |       |  |  |
| ตัวชี้วัดมหาวิทยาลัย                        | 😪 010101, ร้อยละของปัณฑิตที่มีงานทำตามศาสตร์และวิชาชีพ<br>🗌 010102, ร้อยละของปัณฑิตที่มีคุณภาพตรงตามความต้องการของสถานประกอบการ |                                 |          |               |       |  |  |
| สถานที่ดำเนินการ                            | คณะวิทยาศาสตร์และเทคในโลปี                                                                                                    |                                 |          |               |       |  |  |
|                                             |                                                                                                    |                                 |          |               |       |  |  |

## 7. เมื่อตรวจสอบรายละเอียดถูกต้องครบทุกหน้าแล้วให้กดปุ่มบันทึก/พิมพ์

ภาพ 15